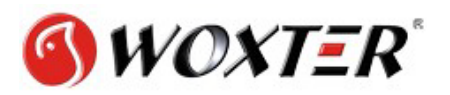

## Mi ordenador con Windows 7/Vista no me reconoce el disco

Windows 7 trae consigo una herramienta denominada "Administrador de discos", la cual se encarga, precisamente, de gestionar (formatear, eliminar, etc.) las particiones de nuestro PC. Para acceder a dicha herramienta debemos dirigirnos a *Panel de Control -> Sistema y Seguridad* y en la sección que dice "Herramientas Administrativas" seleccionamos la que dice "Crear y formatear particiones de disco duro". Otra forma de acceder a la utilidad mencionada es escribiendo en el menú inicio "particionar".

El administrador de discos nos debe mostrar un listado de todas las particiones presentes en nuestro sistema, deberá aparecer, incluso, la partición a la que no tenemos acceso.

| Administración de equipos                                                                                                    |                                                                                                    |                                                    |                                                  |                                             |                                                                                    |                                                           |                                                              |                                                |                                              |                                |     |
|----------------------------------------------------------------------------------------------------|----------------------------------------------------------------------------------------------------|----------------------------------------------------|--------------------------------------------------|---------------------------------------------|------------------------------------------------------------------------------------|-----------------------------------------------------------|--------------------------------------------------------------|------------------------------------------------|----------------------------------------------|--------------------------------|-----|
| Archivo Acción Ver Ventana Ayuda                                                                                                    |                                                                                                    |                                                    |                                                  |                                             |                                                                                    |                                                           |                                                              |                                                |                                              |                                | -8× |
|                                                                                                    |                                                                                                    |                                                    |                                                  |                                             |                                                                                    |                                                           |                                                              |                                                |                                              |                                |     |
| Animietz solo de legas Oculi<br>Hornierza de succeso<br>Hornierza de succeso<br>Hornierza de succeso<br>Hornierza de succeso<br>Animietz solo de endimieto<br>Animietz solo de depositivos<br>Animietz solo de depositivos<br>Animietz solo de depositivos<br>Animietzador de deso<br>Hornierza de de de de de<br>Hornierza de de de de de<br>Hornierza de de de de de<br>Hornierza de de de de de<br>Hornierza de de de de de<br>Hornierza de de de de de<br>Hornierza de de de de de de de<br>Hornierza de de de de de de de de de de de de de | Volumen<br>(C)<br>(D:)<br>(D:) | Disposición<br>Partición<br>Partición<br>Partición | Tipo<br>Rásico<br>Básico<br>Básico<br>Básico     | Sistema de archivos<br>MTPS<br>NTPS<br>NTPS | Estado<br>Correcto (Sistema)<br>Correcto<br>Correcto (Activo)<br>Correcto (Activo) | Capacidad<br>465,75 GB<br>303 MB<br>76,33 GB<br>931,51 GB | Espaco libre<br>412,55 GB<br>303 MB<br>63,77 GB<br>206,29 GB | <b>% ibre</b><br>88 %<br>100 %<br>83 %<br>22 % | Tolerancia a errores<br>No<br>No<br>No<br>No | Exceso<br>0%<br>0%<br>0%<br>0% |     |
|                                                                                                    | GPDisco 0<br>Básico<br>76,33 GB<br>En pantalla                                                                                                    | Backu<br>76,33<br>Correct                          | Backups (C)<br>7,5,3 C MPS<br>Correcto (Activo)  |                                             |                                                                                    |                                                           |                                                              |                                                |                                              |                                |     |
|                                                                                                    | GPDisco 1<br>Básico<br>465,75 GB<br>En pantalia                                                                                                    | (C:)<br>465,75<br>Correc                           | (C)<br>46,7 S 08 NTFS<br>Correcto (Satehia)      |                                             |                                                                                    |                                                           |                                                              |                                                |                                              |                                |     |
|                                                                                                    | Básico<br>931,51 GB<br>En pantala                                                                                                    | Datos<br>931,51<br>Correc                          | Datos (P)<br>931,51,62 (ARD5)<br>Correcto (ARD5) |                                             |                                                                                    |                                                           |                                                              |                                                |                                              |                                |     |
|                                                                                                    | DVD (G:)<br>No hay medios                                                                                                    |                                                    |                                                  |                                             |                                                                                    |                                                           |                                                              |                                                |                                              |                                |     |
|                                                                                                    | CD-ROM 3<br>DVD<br>303 MB<br>En pantala                                                                                                    | (Dr.)<br>303 ME<br>Correct                         | s<br>to                                          |                                             |                                                                                    |                                                           |                                                              |                                                |                                              |                                |     |
|                                                                                                    | Partición prim                                                                                                    | Partición primaria                                 |                                                  |                                             |                                                                                    |                                                           |                                                              |                                                |                                              |                                |     |

En la lista de particiones, hacemos clic derecho sobre la partición y seleccionamos la opción "Cambiar la letra y rutas de acceso a la unidad".

| Modificar la ruta de acceso o la letra de unidad para F: (Dat]? 🗙                      |  |  |  |  |  |  |
|----------------------------------------------------------------------------------------|--|--|--|--|--|--|
| Permitir el acceso a este volumen utilizando la letra de unidad y rutas<br>siguientes: |  |  |  |  |  |  |
|                                                                                        |  |  |  |  |  |  |
|                                                                                        |  |  |  |  |  |  |
|                                                                                        |  |  |  |  |  |  |
| Agregar Cambiar Quitar                                                                 |  |  |  |  |  |  |
|                                                                                        |  |  |  |  |  |  |
| Aceptar Uancelar                                                                       |  |  |  |  |  |  |

En la ventana que nos aparece hacemos clic en el botón "Agregar", deberá aparecernos la siguiente ventana:

| Agregar letra o ruta de acceso de unidad                  | ? ×      |
|-----------------------------------------------------------|----------|
| Agregar una nueva letra o ruta de acceso para F: (Datos). |          |
| C Asignar la letra de unidad siguiente:                   | F        |
| Montar en la siguiente carpeta NTFS vacía:                |          |
|                                                           | Examinar |
|                                                           |          |
| Aceptar                                                   | Cancelar |

Aquí seleccionamos la opción "Asignar la letra de unidad siguiente" y de la lista despegable podemos seleccionar la letra que le asignaremos a la unidad. Hacemos clic en Aceptar y listo, ahora Windows reconocerá la partición y podemos acceder a ella.